Skrócona instrukcja aktualizacji oprogramowania

w rejestratorach ICATCH

Do aktualizacji potrzebny jest pendrive o pojemności 8GB. Sformatowany w formacie NTFS. <u>Pliki aktualizacyjne muszą być</u> <u>wypakowane bezpośrednio na pendrive</u>. Inne pliki lub katalogi mogą znajdować się na pendrive. Rejestrator ich nie usunie ani nie będzie używać.

### <u>REJESTRATORY objęte procedurą EOL: RAS, RAH, RAV,</u> <u>zakupione w latach 2010-2016 – w razie aktualizacji</u> <u>oprogramowania POZA SERWISEM GŁÓWNYM, mogą ulec</u> <u>uszkodzeniu!!!!!</u>

Zalecamy ściągnięcie paczki aktualizującej wszystkie rejestratory oraz rozpakowanie plików bezpośrednio na pendrive.

Tylko w tym przypadki, rejestrator sam wybierze plik aktualizacyjny!

<u>W rejestratorach RMH ADVANCE, KMH – zalecamy aktualizację</u> firmware z datą 2019.12.30 / 2020.01.03

Przed aktualizacją wymagany jest restart rejestratora, Zalecamy podłączać pendrive do tylnego USB.

W przypadku pytań telefonicznych prosimy dzwonić do serwisantów firmy MERX lub handlowców. Każda osoba jest w stanie pomóc

Numery telefonów:

Serwis: 18 4438660 - wewn 14 / 24

Lub telefony kontaktowe do opiekunów handlowych!

Wszystkie informacje można znaleźć na www.merx.pl!

## PROCEDURA AKTUALIZACJI:

1. Wszystkie pliki i spakowane paczki aktualizacyjne można znaleźć pod adresem:

#### http://serwer.merx.pl/

http://serwer.merx.pl/Rejestratory%20AHD%20-%20iCATCH/FIRMWARE/2020\_Wszystkie\_modele/

| ■ 🖬 FIRMWARE · serwer.merx.pl > 🗙 +                           | The second second second second second second second second second second second second second second second se |                      | _        |                       |
|---------------------------------------------------------------|----------------------------------------------------------------------------------------------------|----------------------|----------|-----------------------|
| ← → C ① Niezabezpieczona   ser                                | wer.merx.pl/Rejestratory%20AHD%20-%20iCATCH/FIF                                                                 | RMWARE/              |          | 🔤 🖈 🤤 🧐 E             |
| ≡ Q serwer.merx.pl > Reje                                     | stratory AHD - ICATCH > FIRMWARE > 20                                                                           | 020_Wszystkie_modele |          |                       |
| serwer.merx.pl ARCHIWUM                                       | Nazwa 🛩                                                                                                    | Ostatnia modyfikacja | Rozmiar  |                       |
| > 🖿 Aplikacje dodatkowe                                       | Rejestratory AHD - ICATCH                                                                                       |                      |          |                       |
| > 🖿 Certyfikaty i deklaracje                                  | 2018-09                                                                                                    | 2018-09-18 00:39     | 926.9 MB |                       |
| > 🖿 Dla programistow                                          | 2020_Wszystkie_modele                                                                                           | 2020-01-15 11:47     | 524.1 MB |                       |
| > 🖿 FIBARO YUDOR                                              | BETA                                                                                                    | 2018-08-17 09:32     | 1.3 GB   |                       |
| Instrukcje PTZ Kamery AHD - AHDMX                             | IVR IVR                                                                                                    | 2017-03-28 14:21     | 97.3 MB  | 2020_Wszystkie_modele |
| > Kamery DUHD - ICATCH                                        | RAH-1628 XDR-H2C                                                                                                | 2018-05-23 09:21     | 157.1 MB | 2020.01-15.11-47      |
| > 🖿 Kamery IP - IMXST                                         | RAH-428                                                                                                    | 2018-05-23 09:23     | 173.3 MB | 524.1 MB              |
| > 🖿 Kamery IP - MERX 4K                                       | RAH-828                                                                                                    | 2018-05-23 09:23     | 101.5 MB | 0 folderów, 21 plików |
| > 🖿 Kamery IP - YUDOR                                         | PAS-1613-1 RAS-1613A-N RNE-828                                                                                  | 2016-12-07 11:07     | 14.0 MB  |                       |
| Kamery samochodowe Karty katalogowe                           |                                                                                                    | 2010 12 07 10:00     | 10.5 MD  | 同時や時代目                |
| Klawiatury A-EMX-KB                                           | KAS-413                                                                                                    | 2016-12-07 12:33     | 13.5 MB  |                       |
| > Marketing                                                   | RAS-813                                                                                                    | 2016-12-07 12:33     | 13.6 MB  | - 法法律证据               |
| > 🖿 Materiały handlowe                                        | RAV-1613 XDR-H2C                                                                                                | 2018-05-23 09:22     | 127.0 MB |                       |
| > 🖿 Other                                                     | RAV-413 XDR-H1A                                                                                                 | 2019-01-22 11:35     | 58.6 MB  | 64,44,46,64           |
| > 🖿 Radiokomunikacja                                          | RAV-813 XDR-H1B                                                                                                 | 2018-05-23 09:22     | 99.4 MB  | 1133100.01            |
| Radiokomunikacja-old Rejestratory AHD_DVRMY                   | RHE-428                                                                                                    | 2016-11-16 11:12     | 17.2 MB  | E123367152            |
| Rejestratory AHD - ICATCH                                     | PMH-1628 YDR-H2C                                                                                                | 2010-02-06 08:55     | 03.0 MB  |                       |
| > 🖿 FIBARO                                                    |                                                                                                    | 2019/02/00/00:00     | 55.5 MID |                       |
| V E FIRMWARE                                                  | RMH-1628EU-K                                                                                                    | 2019-01-22 13:57     | 164.6 MB |                       |
| > 🖿 2018-09                                                   | RMH-425EU-K                                                                                                    | 2019-06-28 15:48     | 56.4 MB  |                       |
| 2020_Wszystkie_modele                                         | RMH-428EU                                                                                                    | 2018-06-04 14:25     | 23.4 MB  |                       |
| > BETA                                                        | RMH-825EU-K                                                                                                    | 2019-04-19 15:00     | 64.8 MB  |                       |
| > RAH-1628 XDR-H2C                                            | RMH-828EU                                                                                                    | 2018-06-04 14:25     | 24.4 MB  |                       |
| > RAH-428<br>serwer.merx.pl/Rejestratory AHD - iCATCH//2020_W | RMH-ADVANCE-3-425-825<br>szystkie_modele/                                                                       | 2019-06-28 15:50     | 80.0 MB  | -                     |

 Zalecamy ściągnięcie spakowanych paczek aktualizacyjnych o nazwach: ICATCH\_paczka\_aktualizacyjna\_2020\_ALL.7z lub ICATCH\_paczka\_aktualizacyjna\_2020\_ALL.zip

Po ściągnięciu, wszystkie pliki rozpakować bezpośrednio na pendrive

3. podłączyć pendrive do portu USB rejestratora

4. wybrać w menu rejestratora: KONFIGURACJA -> USTAWIENIA SYSTEMU->

NARZĘDZIA -> AKTUALIZACJA OPROGRAMOWANIA ->AKTUAKIZACJA Z USB.

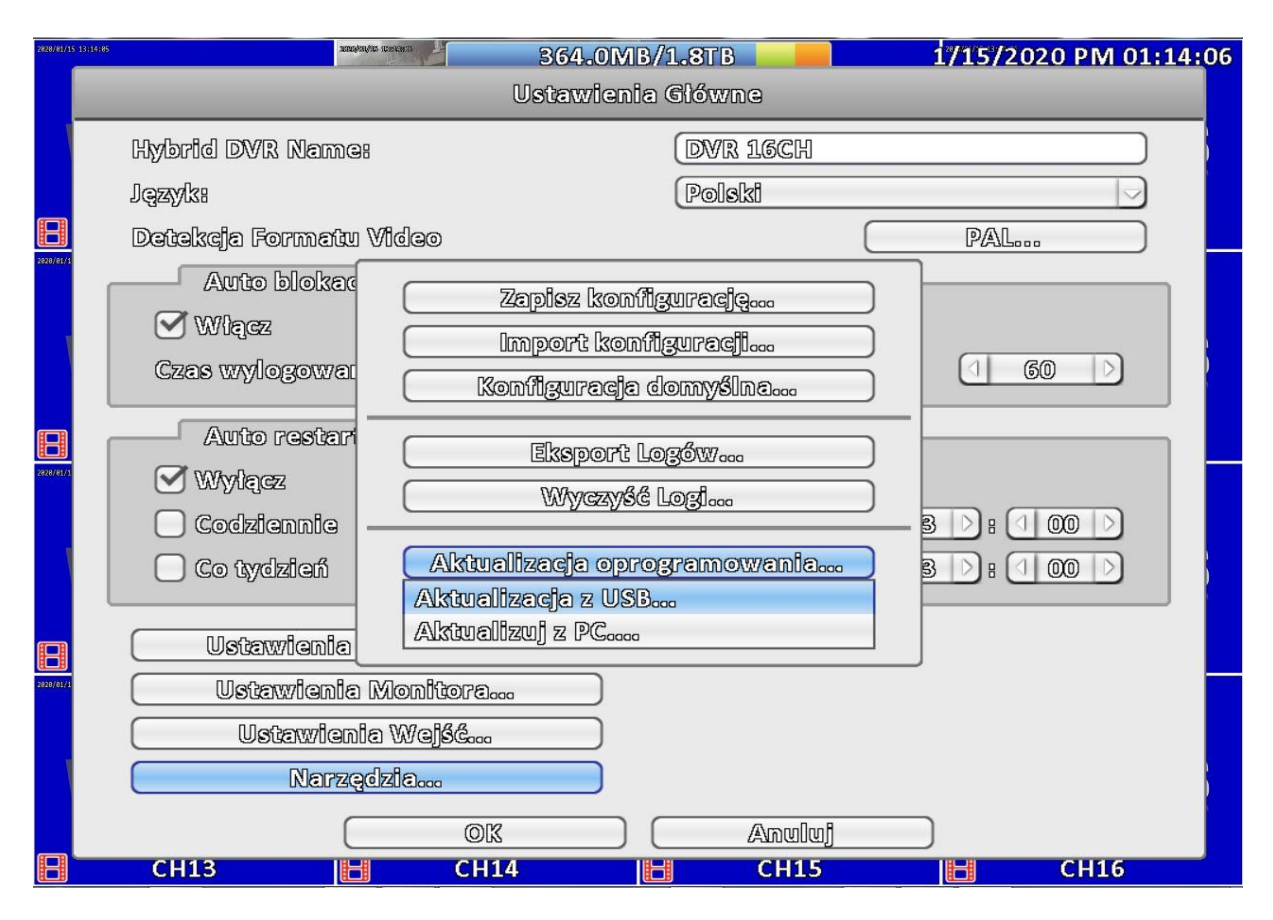

- rejestrator sam wybierze wersję oprogramowania do zainstalowania

| 2828/81/15 13:29:37 | TRAJULE INCLUS         | 4.2GB/1.8TB 1/15/                     | 2020 PM 01:29:37 |  |  |  |
|---------------------|------------------------|---------------------------------------|------------------|--|--|--|
|                     |                        | Ustawienia Główne                     |                  |  |  |  |
|                     | Hybrid DVR Name:       | DVR 16CH                              |                  |  |  |  |
|                     | lqzyk:                 | Polski                                |                  |  |  |  |
| 8                   | Detekcja Formatu Video | PA                                    |                  |  |  |  |
| 2820/81/1           | Auto blokad            | Tomion konfilmando                    |                  |  |  |  |
|                     | 𝔍 Wlącz                |                                       |                  |  |  |  |
|                     | Czas wylogowa          | Import Komuguraelo                    | 60               |  |  |  |
|                     | Nazwa pliku:           | rapa_xlv_hb-iCatchBrand-2.0b1_2019091 | 8.fw             |  |  |  |
| 2828/81/1           | Typ pliku:             | (Pliki Firmware ((°.fw))              |                  |  |  |  |
|                     |                        | OK Anuluj                             |                  |  |  |  |
|                     | Co tydzień             | ktualizacja oprogramowania) 3 🗅 :     |                  |  |  |  |
| R                   | Ustawienia             | Zamknij                               |                  |  |  |  |
| 2020/01/1           | Ustawiania Monitora    |                                       |                  |  |  |  |
|                     | Ustawienia Wejść       |                                       |                  |  |  |  |
|                     | Narządzia              |                                       |                  |  |  |  |
|                     |                        |                                       |                  |  |  |  |
|                     | СН13                   | CH14 📙 CH15 📙                         | CH16             |  |  |  |

Klikamy OK i potwiedzamy

Rozpoczyna się proces aktualizacji oprogramowania rejestratora, po ponownym uruchomieniu aktualizacja zostaje ukończona.

Po poprawnej aktualizacji, można sprawdzić wersję firmware. Jest ona widoczna w oknie INFORMACJE SYSTEMOWE.

GOTOWE!

## **UWAGA WAŻNE INFORMACJE:**

# ZALECAMY ZMIANĘ HASŁA ADMINISTRATORA ORAZ ZMIANĘ PORTÓW DOMYŚLNYCH HTTP z 80 lub 81 na inne wyższe!!!!

W przypadku braku zmiany hasła administratora – urządzenia mogą być w przyszłości narażone na nieautoryzowane włamania hakerskie.